## Vymazání motorového vozidla

#### Po zadání uživatelského čísla a hesla přihlášení

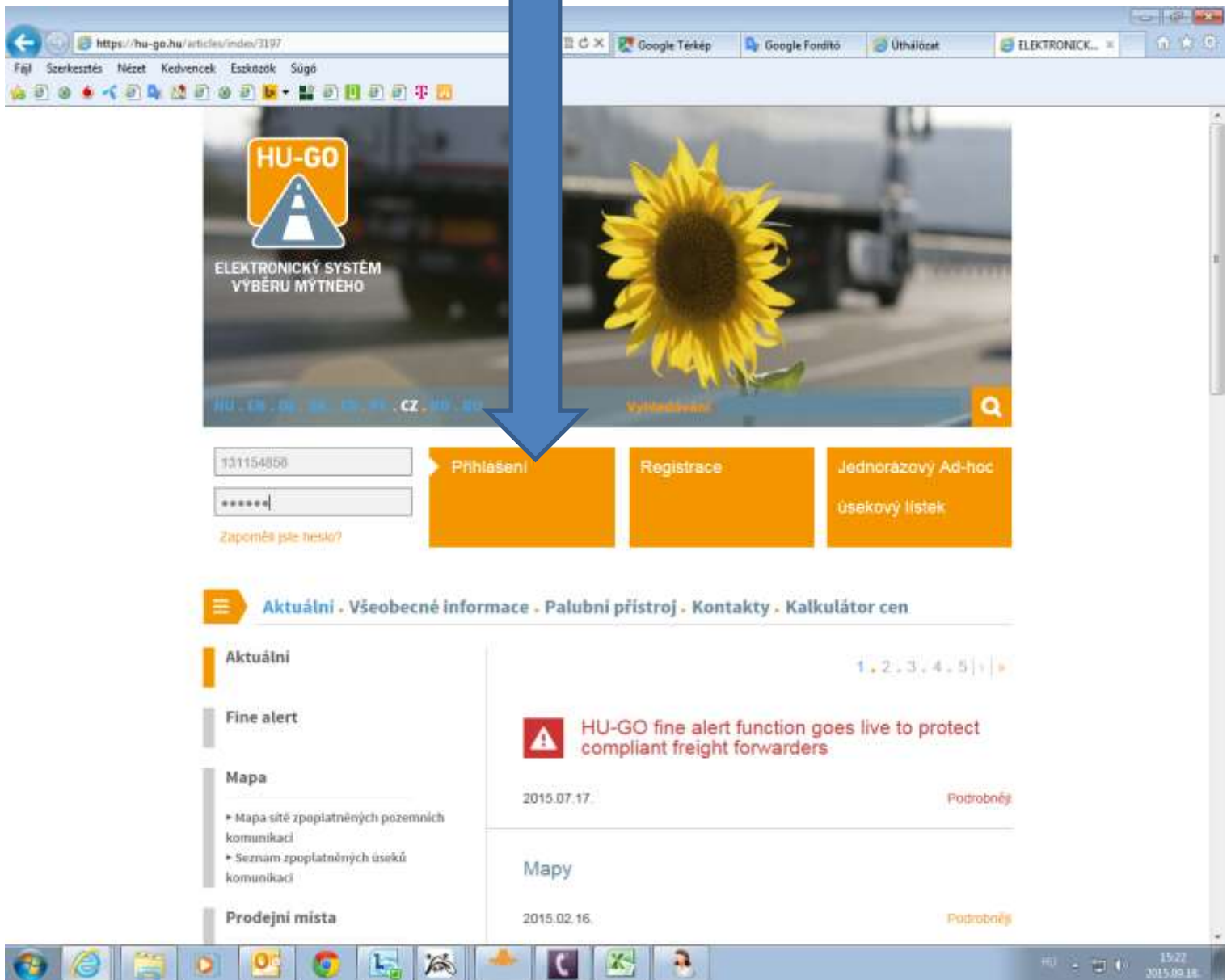

## Běžné účty

| HU-GO<br>Elektronicky system vyberu mytneho Vitame Vas. PRÓBA XD                                                                                                    |
|----------------------------------------------------------------------------------------------------|
| Béźné účty , Vazidla , Nákupy , Profil , Odniašeni                                                                                                    |
| VZKAZ ADMINISTRÁTORA/DŮLEŽITÉ!                                                                                                    |
| Úsekový lístek opravňuje k použití komunikace jen po uhrazení jeho ceny.                                                                                                    |
| Vyzvednutý a zaplacený úsekový lístek opravňuje k jednorázovému použiti<br>komunikace v jednom směru a pouze po naplánované trase.                                                                                                    |
| Při platbě mýtného pomocí palubního přístroje vždy před jízdou zkontrolujte, zda palubní<br>přístroj správně funguje a disponujete-li dostatečným zůstatkem na kontě.                                                                             |
| V podzimním období jsou <b>očekávány zvýšené kontroly</b> oprávnění k použití<br>komunikací, sankcemi za neoprávněné použití komunikací jsou správní pokuty v<br>hodnotě od 80.000 do 165.000 HUF, které je možno uložit opakovaně po 8 hodinách. |
| Při uvedení značky státní příslušnosti Vás žádáme o udání značky státní příslušnosti<br>vyznačené na SPZ vozidla.                                                                                                    |
| DÂLE >                                                                                                    |
|                                                                                                    |
|                                                                                                    |

2

X

Tan

1

Pa

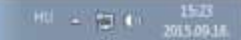

# Po zvolení aktuálního běžného účtu **Dále**

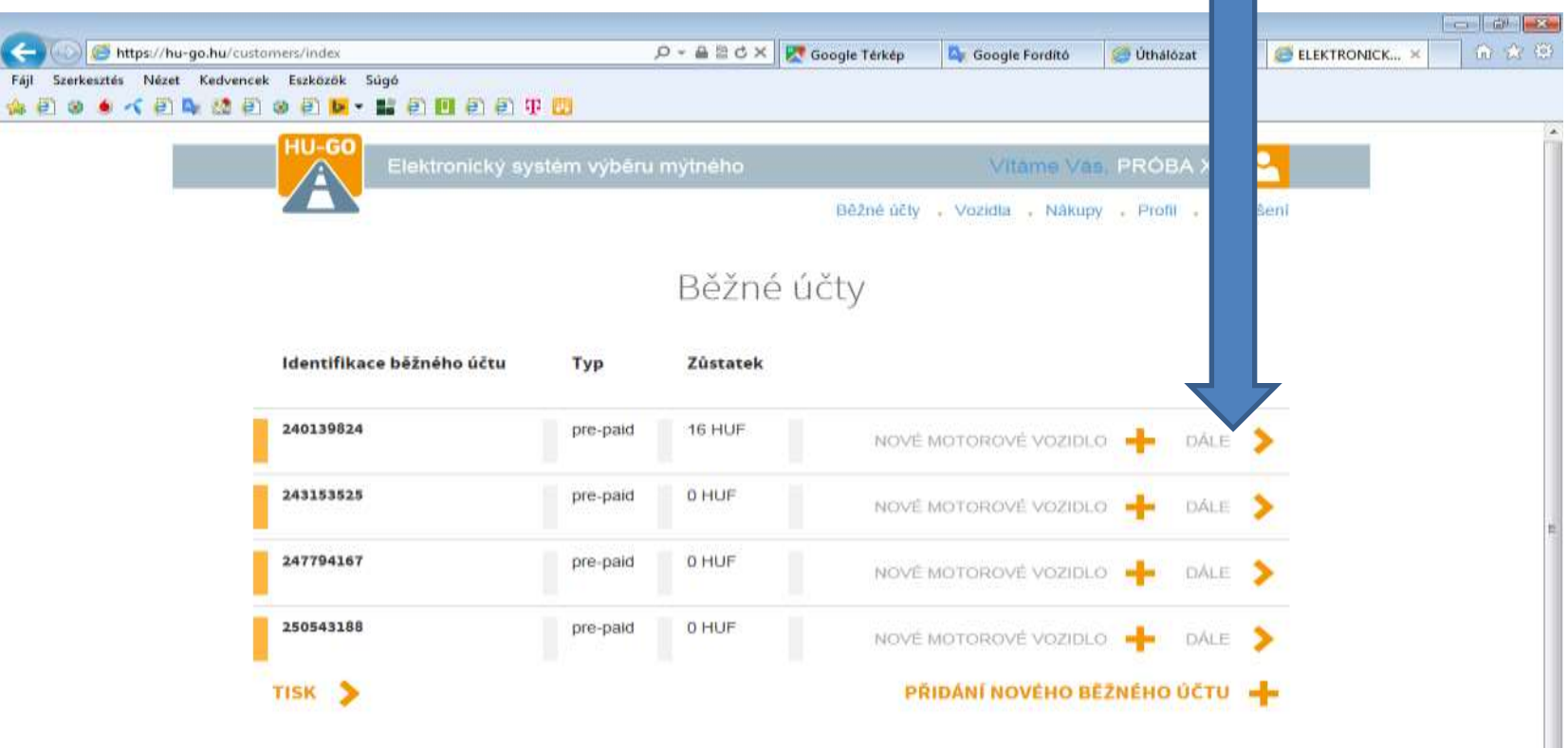

X

2

Ps

Tero

1-

0

O

00

### Vozidla tohoto běžného účtu

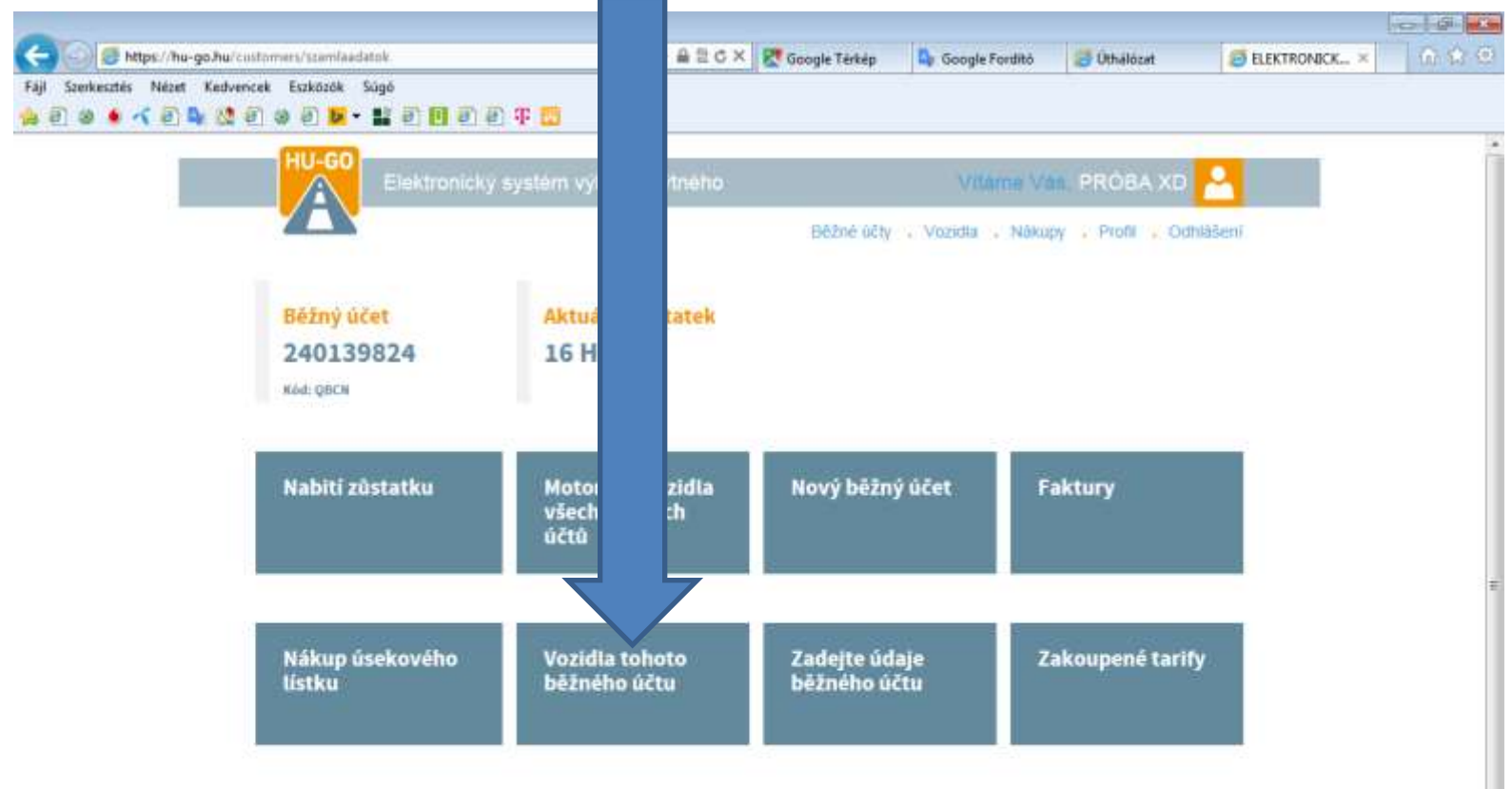

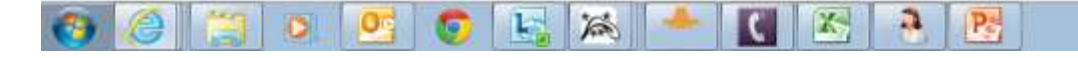

#### V menu Vozidla tohoto běžného účtu zvolte Vymazat, potom OK!

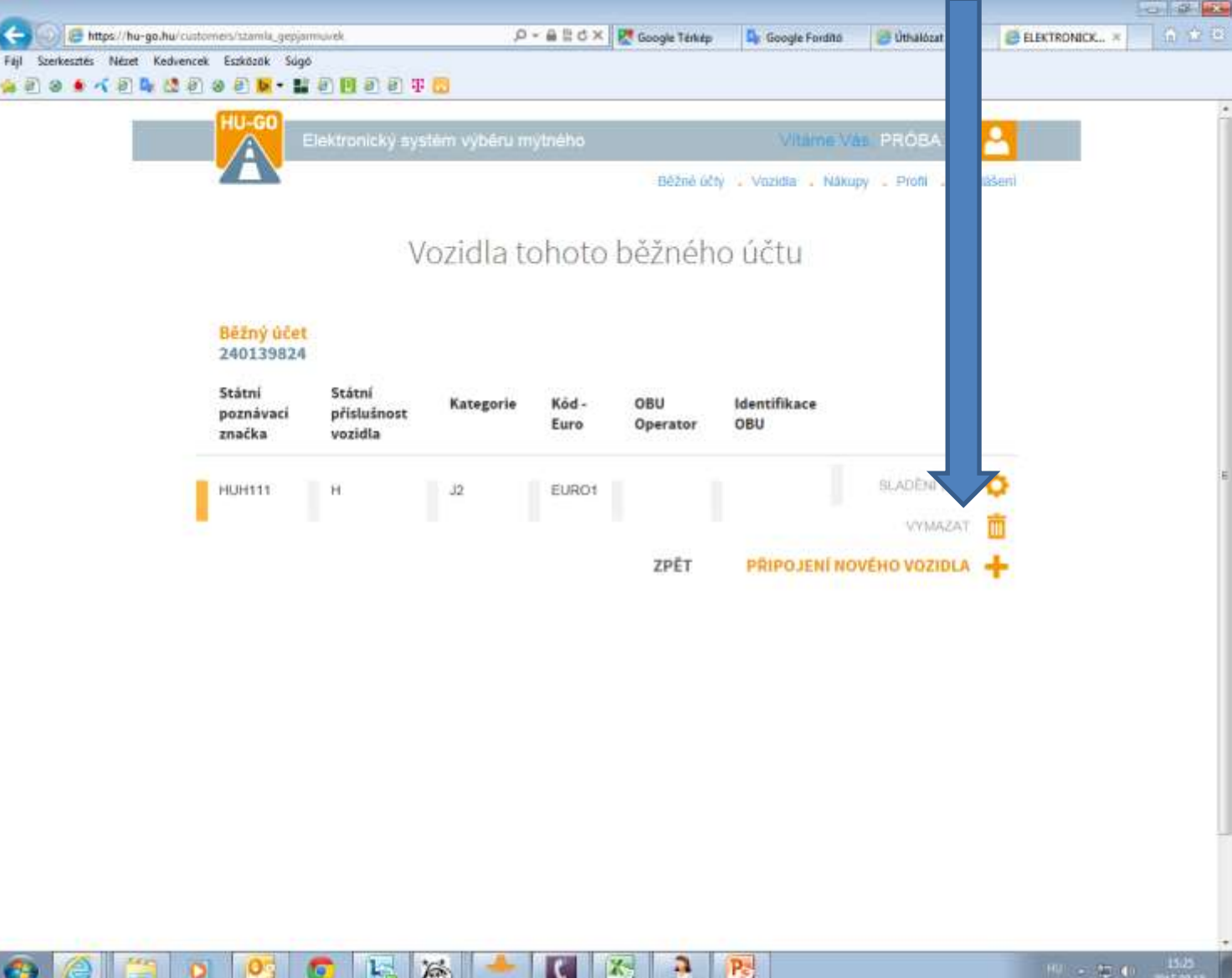

#### Potvrzení úspěšného vymazání, vymazané číslo vypadne ze seznamu

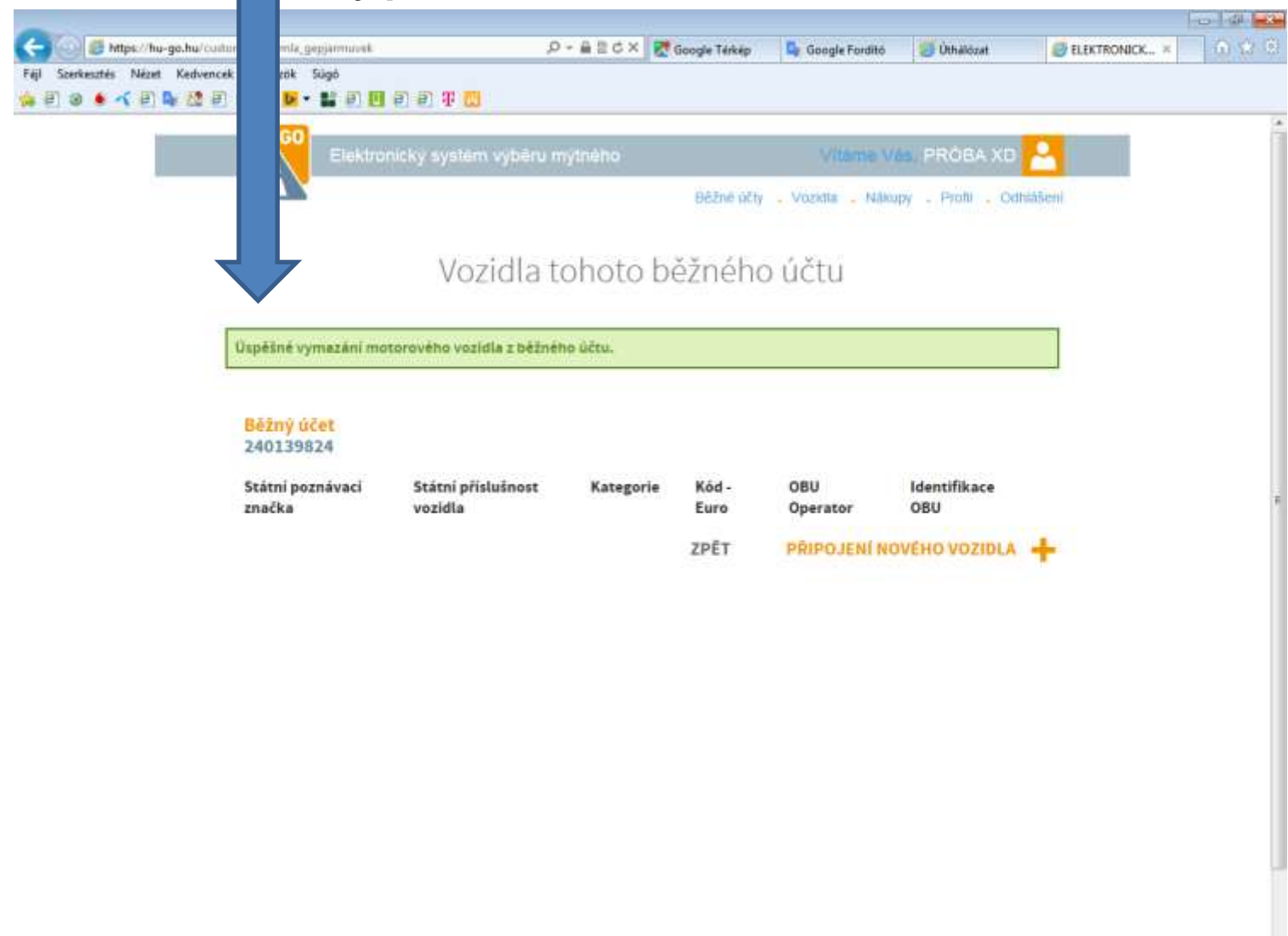

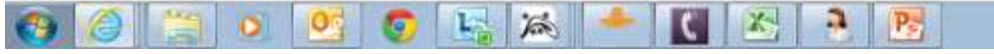

#### Po úspěšném vymazání zvolte menu Vozidla

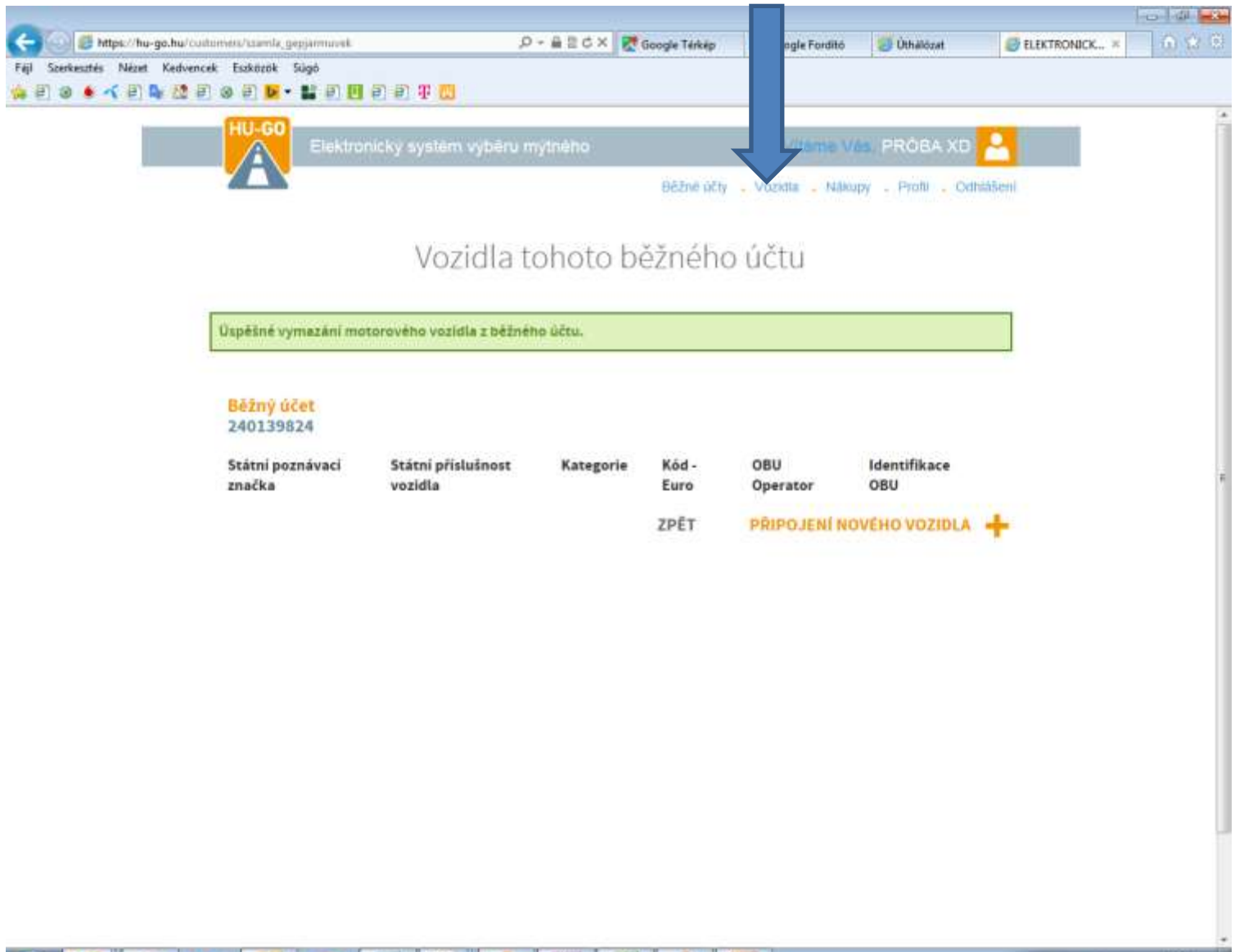

V Motorových vozidlech všech běžných účtů také vymazat a OK, potvrzeno vymazání na webové ploše a dané vozidlo je trvale odstraněno z profilu!

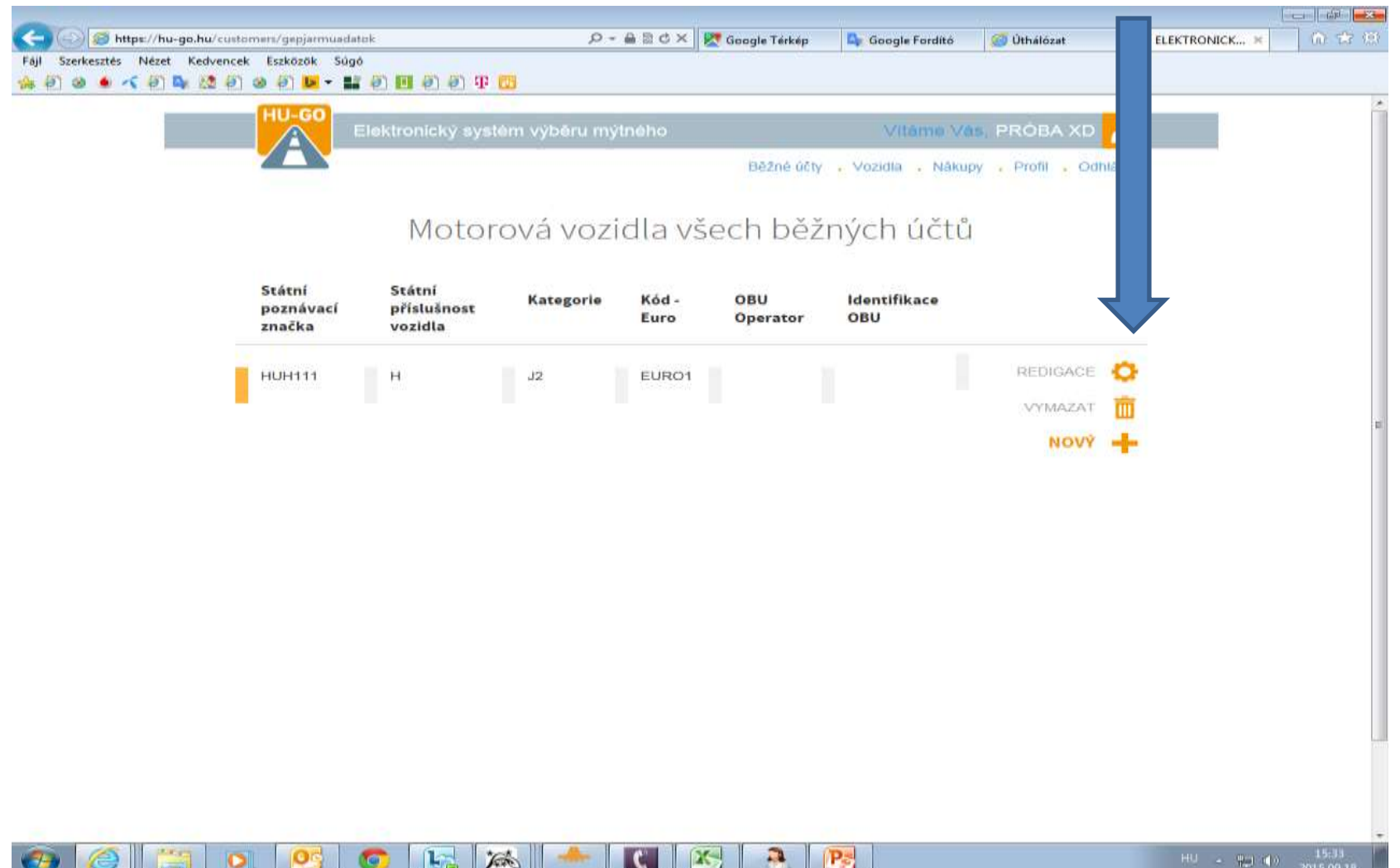